## ИНСТРУКЦИЯ (ГОСУСЛУГИ, ЭЛЕКТРОННЫЙ ДНЕВНИК)

## 1. ГОСУСЛУГИ (<u>https://www.gosuslugi.ru/</u>)

Если у вас нет учетной записи, то необходимо пройти процедуру регистрации упрощённой учетной записи.

1.1. Пройти по ссылке «Зарегистрироваться».

| 👹 🗸 Для граждан                                                             | ~                                                                                                    |                                                                                                  |                                                         |                                                                                                    | . ♀ Нижневартовск                                                                                                    |
|-----------------------------------------------------------------------------|----------------------------------------------------------------------------------------------------|--------------------------------------------------------------------------------------------------|---------------------------------------------------------|----------------------------------------------------------------------------------------------------|----------------------------------------------------------------------------------------------------|
| осуслуги                                                                    | Каталог услуг                                                                                                    | Помощь и поддержка                                                                               | Оплата                                                  | Q                                                                                                    | 🕶 Личный кабине                                                                                                    |
| Введите название у                                                          | слуги, например: загранпаспој                                                                                                    | от, детский сад, водительское                                                                    | э удостоверені                                          | ИӨ                                                                                                    | ٩                                                                                                    |
| РОЛИВИНИ<br>В СПИ ВЫ НЕ<br>декабря 20<br>задолженн<br>портале Го<br>Оплатит | ьте налоговую<br>енность!<br>успели оплатить налоги до 1<br>117 года, у вас появилась<br>ость. Проверьте её и оплатите на<br>суслуг. | К<br>Популярное на<br>Проверить электро<br>5000 руб. рожденн<br>Запись в образоват<br>учреждение | и портале<br>нный дневник<br>ным в Югре<br>гельное<br>1 | <n< td=""><td>Вход в Госуслуги<br/>Войдите или зарегистрируйтесь,<br/>чтобы получить полный доступ<br/>к электронным госуслугам<br/>Войти<br/>Зарегистрироваться</td></n<> | Вход в Госуслуги<br>Войдите или зарегистрируйтесь,<br>чтобы получить полный доступ<br>к электронным госуслугам<br>Войти<br>Зарегистрироваться |
| • •                                                                         | • • • • -                                                                                                    | → <b></b>                                                                                        |                                                         |                                                                                                    |                                                                                                    |

1.2. Ввести Фамилию, Имя, Мобильный телефон. Регистрация на электронную почту отключена с ноября 2017 года.

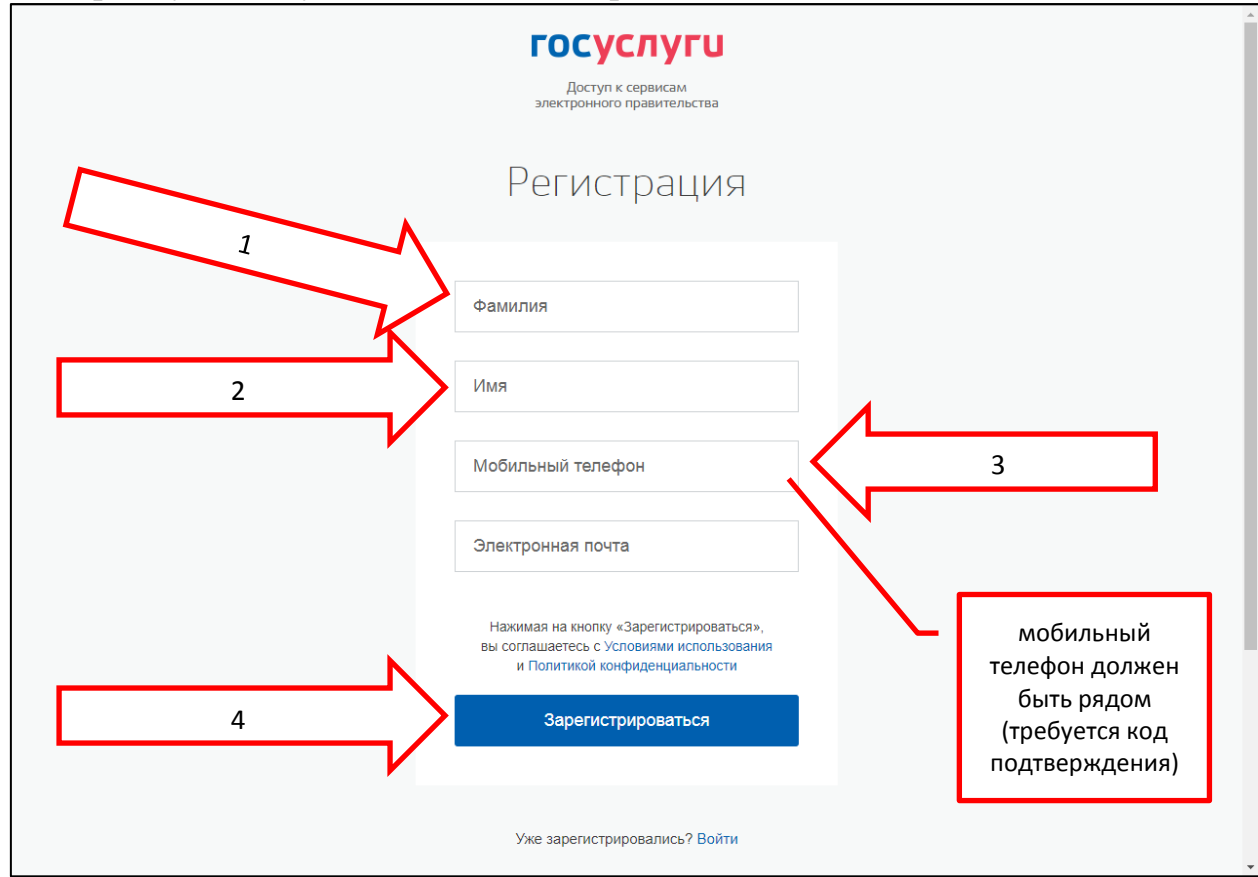

1.3. Ввести код подтверждения. Код должен прийти на ваш мобильный телефон.

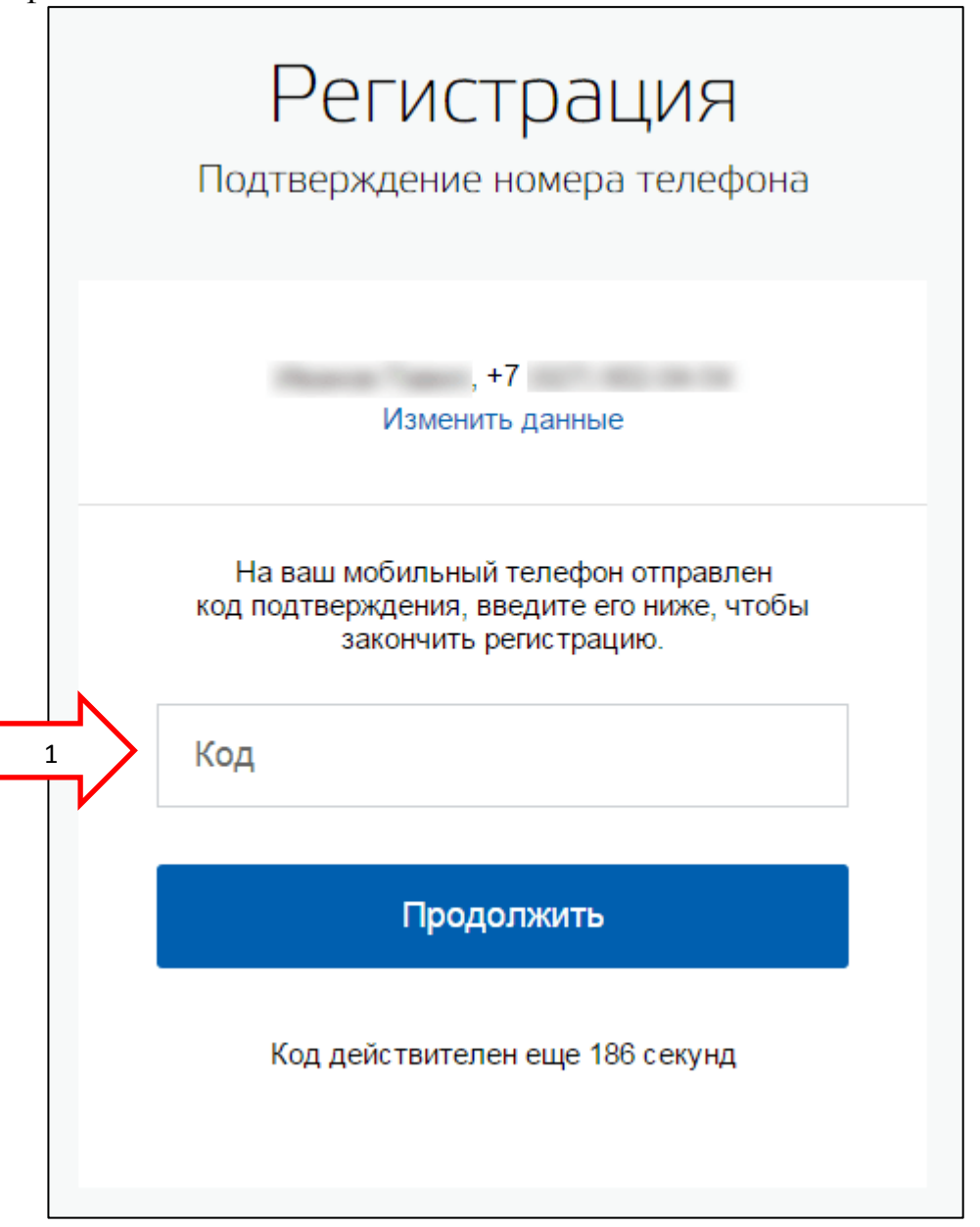

1.4. После подтверждения номера мобильного телефона открывается страница с информацией о регистрируемом лице.

Для создания упрощённой учетной записи добавить только «Отчество». Остальные поля заполнять не надо. 2. ЭЛЕКТРОННЫЙ ДНЕВНИК.

Существует два способа отображения электронного дневника:

– официальный интернет-портал государственных услуг - gosuslugi.ru

– цифровая платформа ГИС «Образование Югры» - cop.admhmao.ru

Для доступа к электронному дневнику нужна действующая учётная запись на портале Госуслуги.

## https://cop.admhmao.ru

| ЦОП ХМАО — Югры<br>Цифровая платформа - Ханты-Мансийский автономный округ |                                                    | Журнал | Тесты | Портфолио | <b>ГП</b><br>сдо хмао |
|---------------------------------------------------------------------------|----------------------------------------------------|--------|-------|-----------|-----------------------|
|                                                                           | Вход в журнал                                      |        |       |           |                       |
|                                                                           | Логин                                              |        |       |           |                       |
|                                                                           | Пароль                                             |        |       |           |                       |
|                                                                           | <b>Войти</b><br>Пригласительный код Забыли пароль? |        |       |           |                       |
|                                                                           |                                                    |        |       |           |                       |
|                                                                           | Войти через госуслуги                              |        |       |           |                       |
|                                                                           | Как войти через Госуслуги (ЕСИА)                   |        |       |           |                       |